## How to access and return work in Google Classroom using a PC or Laptop.

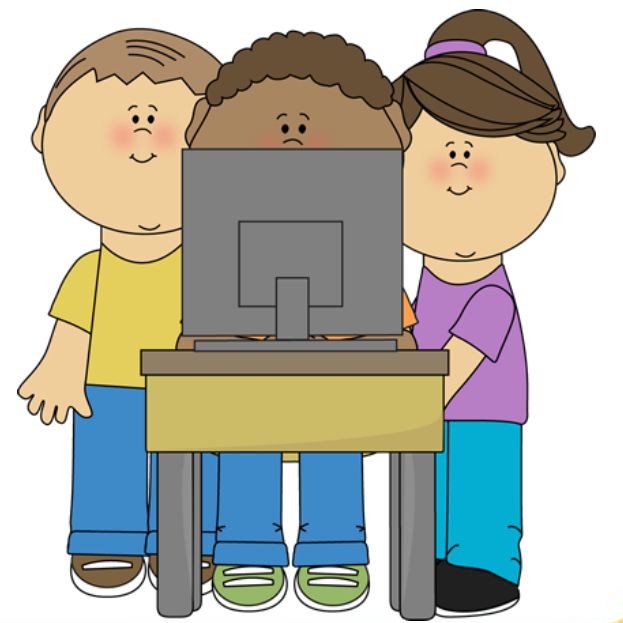

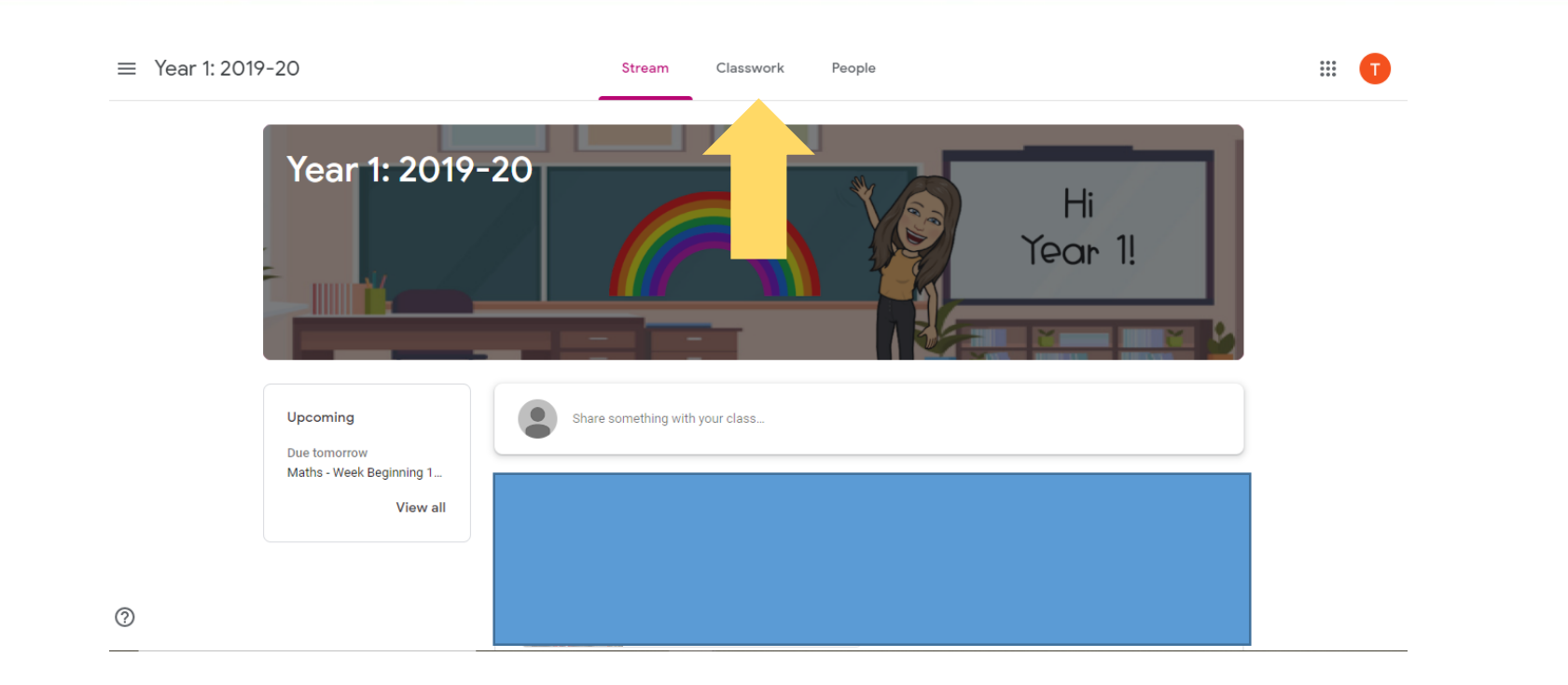

Once you are logged into your classroom, you will find yourself on the class stream. Click on the 'Classwork' tab at the top of the page.

|                     | 囟 View your work                         | Google Calendar 📄 Class Drive folder |  |
|---------------------|------------------------------------------|--------------------------------------|--|
| All topics          | Health & Wellbeing                       | :                                    |  |
| Health & Wellbeing  | Exercise & P.E.                          | Posted 15 Jun                        |  |
| Literacy<br>Phonics | Germs                                    | Posted 15 Jun                        |  |
| Maths               | Healthy Hugs                             | Posted 15 Jun                        |  |
| Topic Work          | Playing together but apart               | Posted 15 Jun                        |  |
| Useful Information  |                                          |                                      |  |
|                     | Literacy                                 | :                                    |  |
|                     | Literacy - Week Beginning 15th June 2020 | Due Tomorrow                         |  |

Here you will find resources and work that has been assigned for you to complete. Click on the assignment to open it up further, then click view assignment. At the top you will see the title and a description of the work that needs to be carried out.

Below are resources you will need to complete the work. This could be web links, teaching slides, quizzes, etc.

## Due Tomorrow 自 Assigned Your work Literacy - Week Beginning 15th June 2020 Test Pupil1 - HS - ... × 🕼 Mrs K McVittie 15 Jun Google Slides Test Pupil1 - Ques... X Please complete the following activities for Literacy this week. Google Slides 1. Handa's Surprise: Read through the Google Slides document and complete the activity. 2. Spellings: You can find a copy of this week's spelling below, as well as the spelling booklet on the Y1 class page on the website. Go to Spelling Shed to complete activities connected to these spellings. Test Pupil1 - aw so... X 3. Reading: Please read daily from either the Oxford Reading Buddy or Oxford Owl website. Try to complete a guiz on Oxford Reading Buddy. Google Slides 3. Grammar, Punctuation & Spelling: Question Marks - There is a teaching slide to look at first, then please complete your answers on the Question Marks Activities Google Slide. 4. Phonics: This week's sound is the /aw/ sound. There is a Google Slides document below, read the words and sounds then complete + Add or create the tasks. There are also some Google slides in the Phonics section that can be revised regularly. 5. Comprehension: Below you will find a comprehension guiz, please read through the 'Brown Hares' text carefully on the Google Slide. Once you have read it, complete the Brown Hares quiz. (If your child is attending school this week then they do not need to do this as they will complete it in school) Hand in Spellings - aw EdShed Hub Google Slides https://hub.edshed.com/ Private comments Oxford Reading Buddy Free eBook library | Oxford ... https://www.oxfordowl.co.uk/for-... https://www.oxfordreadingbuddy... Teaching - Question Marks Brown Hares Google Slides Google Slides Brown Hares Google Forms

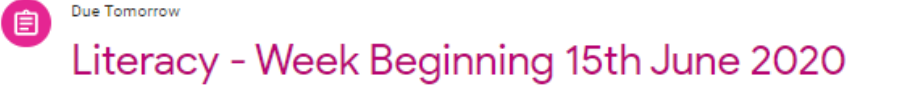

🦏 Mrs K McVittie 15 Jun

Please complete the following activities for Literacy this week.

1. Handa's Surprise: Read through the Google Slides document and complete the activity.

Spellings: You can find a copy of this week's spelling below, as well as the spelling booklet on the Y1 class page on the website. Go to Spelling Shed to complete activities connected to these spellings.

3. Reading: Please read daily from either the Oxford Reading Buddy or Oxford Owl website. Try to complete a quiz on Oxford Reading Buddy.

3. Grammar, Punctuation & Spelling: Question Marks – There is a teaching slide to look at first, then please complete your answers on the Question Marks Activities Google Slide.

4. Phonics: This week's sound is the /aw/ sound. There is a Google Slides document below, read the words and sounds then complete the tasks. There are also some Google slides in the Phonics section that can be revised regularly.

Comprehension: Below you will find a comprehension quiz, please read through the 'Brown Hares' text carefully on the Google Slide.
Once you have read it, complete the Brown Hares quiz. (If your child is attending school this week then they do not need to do this as they will complete it in school)

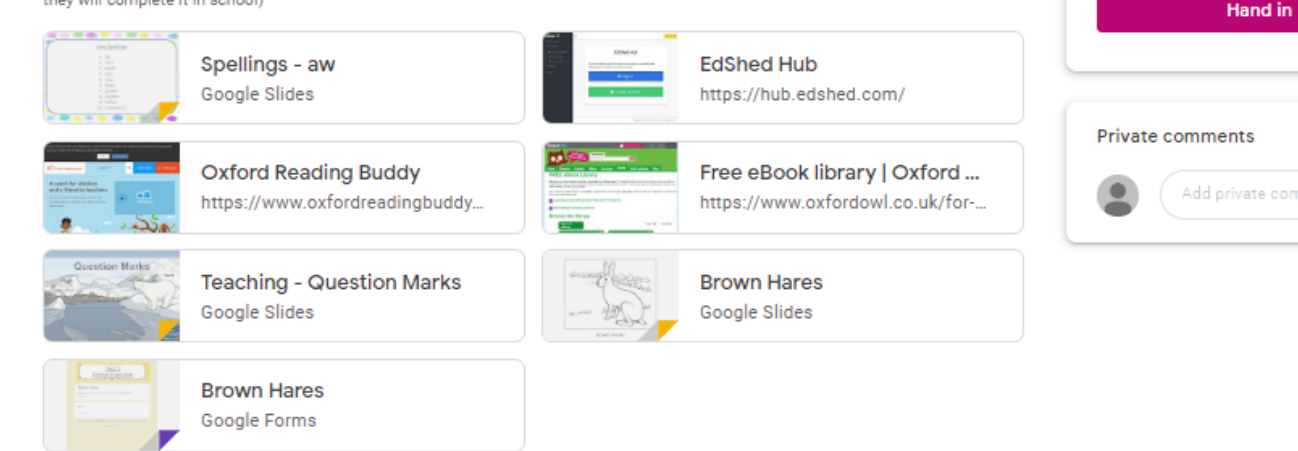

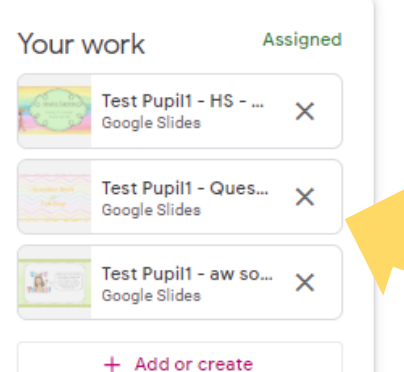

⊳

On the right hand side is 'Your Work'. These are the documents you need to complete. Click on a document to open it.

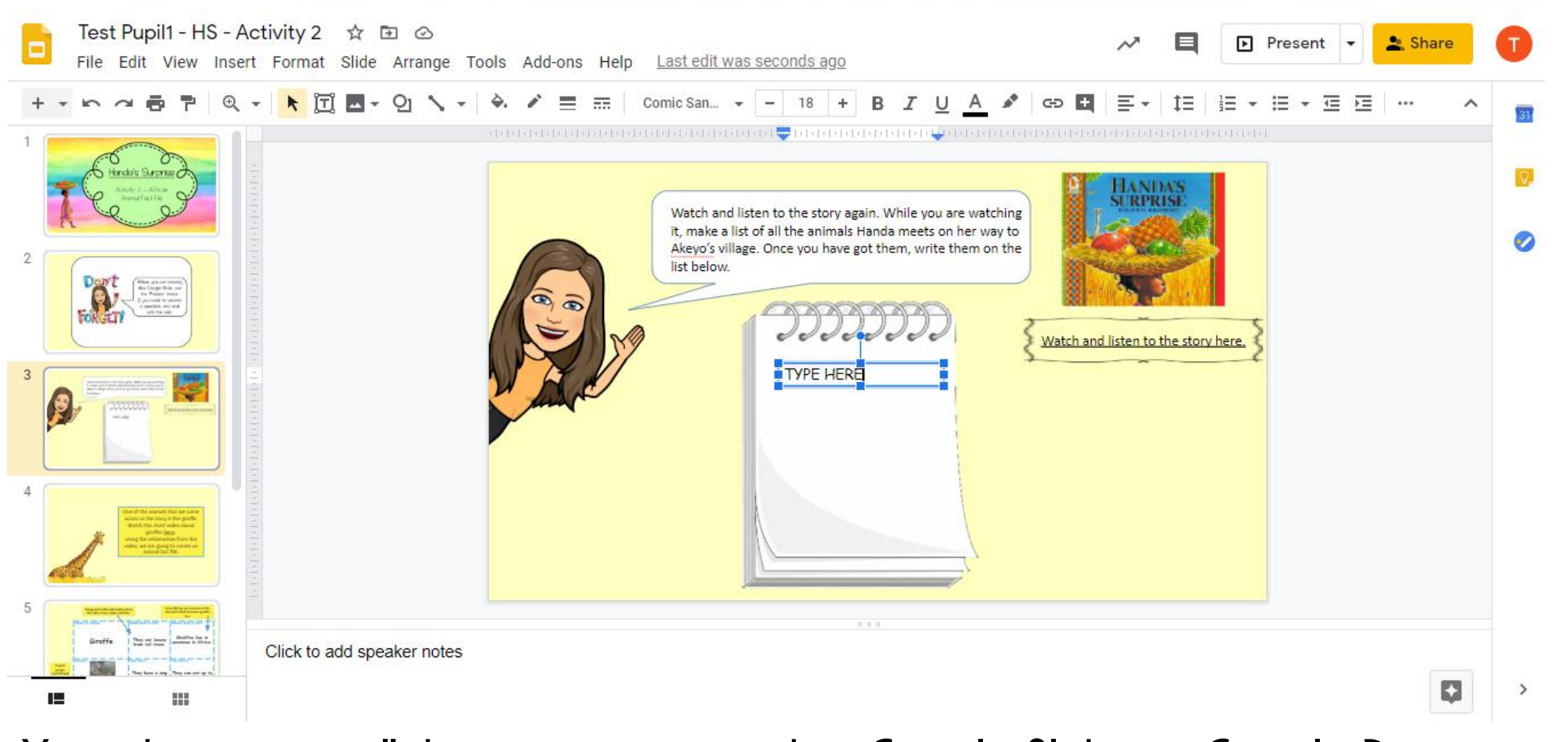

Your document will then open up in either Google Slides or Google Docs. Here you can now edit the document. Click on a text box to edit or you can insert your own using the tool bar above.

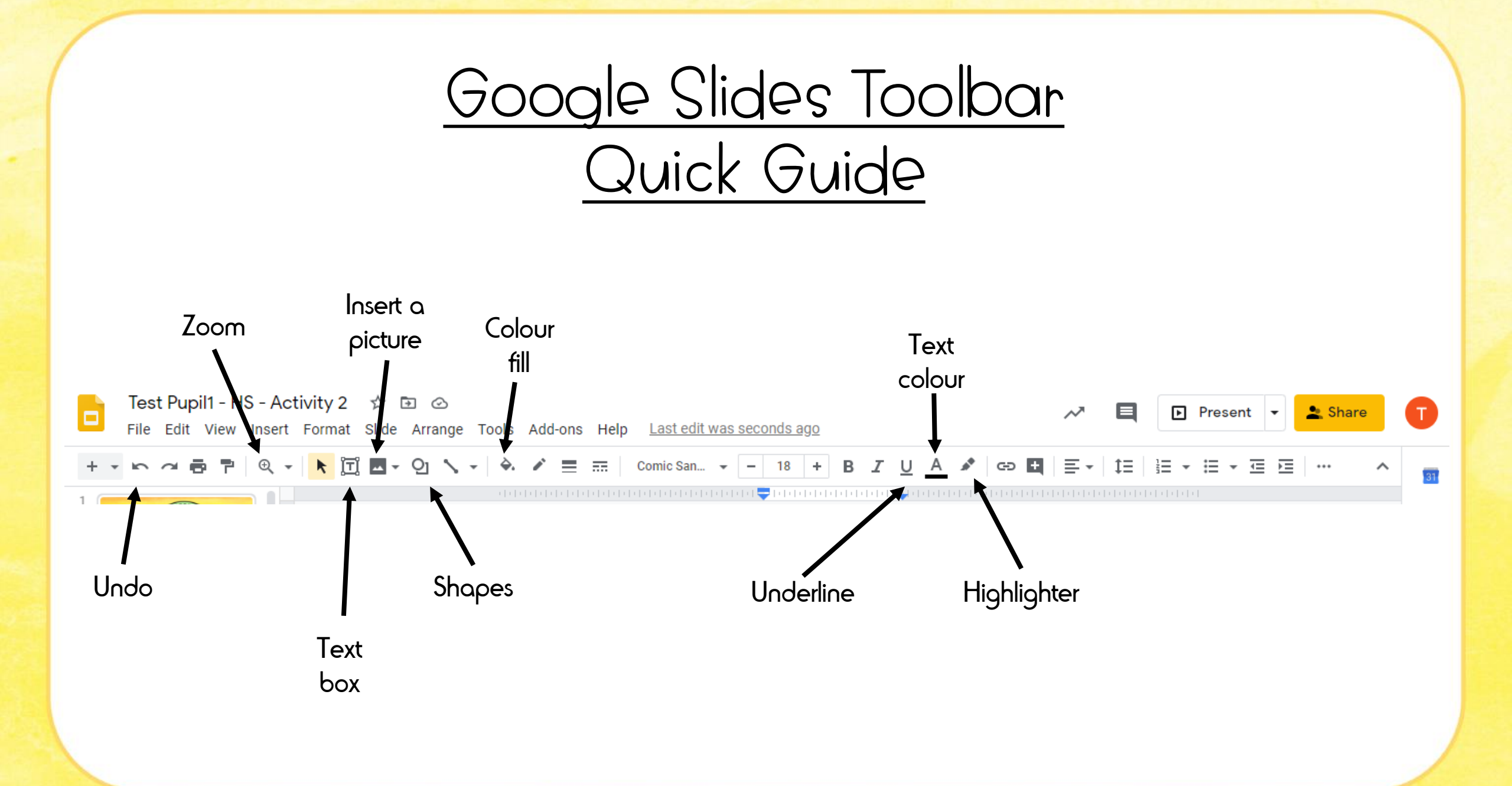

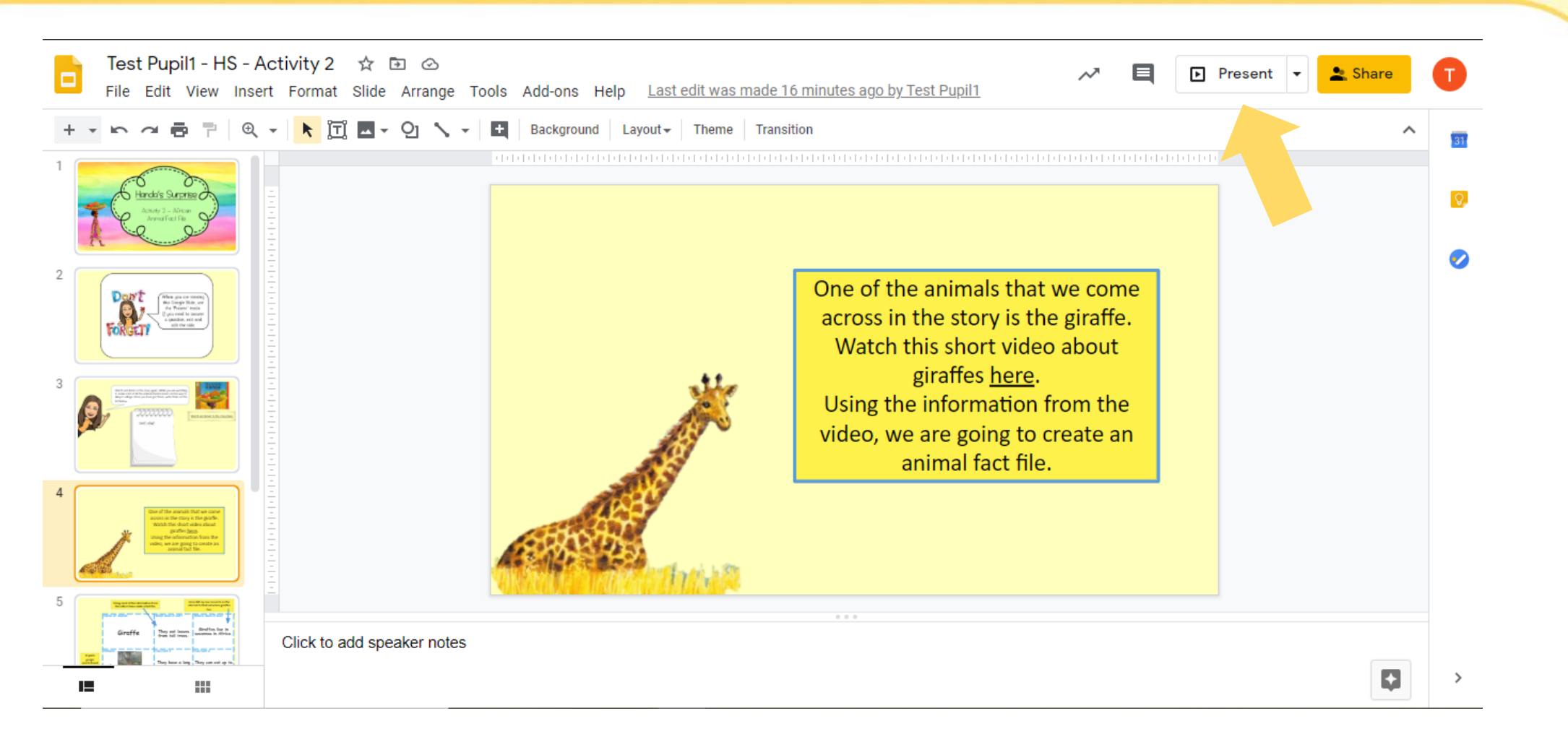

There is also a 'Present' button at the top, which lets you view the slide show in full screen mode. This is useful if there are links or animations within the Google Slides.

| - File Edit View Insert | Format Tools Add-ons Help                     | Last edit was yesterday at 20:38                                                                                                    |                                                              |                      |       |
|-------------------------|-----------------------------------------------|----------------------------------------------------------------------------------------------------|--------------------------------------------------------------|----------------------|-------|
|                         | Normal text 👻 Comic San 👻                     | 18 - B I U A                                                                                                    |                                                              |                      | 0 - ^ |
|                         | • 2 •   • 1 •   • 🔫 •   • 1 •   • 2 •   • 3 • | • 4 •   • 5 •   • 6 •   • 7 •   • 8 •   • 9                                                                                                    |                                                              | 崎 - 17 - 18 - 18 - 1 |       |
|                         |                                               |                                                                                                    |                                                              |                      |       |
| <u>=</u>                |                                               |                                                                                                    |                                                              |                      |       |
|                         |                                               |                                                                                                    |                                                              |                      |       |
|                         |                                               |                                                                                                    |                                                              |                      |       |
|                         |                                               |                                                                                                    |                                                              |                      |       |
|                         |                                               | Deaside Holi                                                                                                    | <u>idays</u>                                                 |                      |       |
|                         | Can you descr                                 | ribe how seaside holidays                                                                                                    | now and in the past are the                                  |                      |       |
|                         |                                               | The new seusice nonduys                                                                                                    |                                                              |                      |       |
|                         | same or d                                     | ifferent by completing t                                                                                                    | his table? Write as much                                     |                      |       |
|                         | same or d                                     | ifferent by completing t                                                                                                    | his table? Write as much                                     |                      |       |
|                         | same or d                                     | ifferent by completing t<br>information as y                                                                                                    | his table? Write as much<br>ou can.                          |                      |       |
|                         | same or d                                     | lifferent by completing t<br>information as y                                                                                                    | his table? Write as much<br>ou can.                          |                      |       |
|                         | same or d                                     | lifferent by completing t<br>information as y<br>Seaside holidays in                                                                                                    | his table? Write as much<br>ou can.<br>Seaside holidays now. |                      |       |
|                         | same or d                                     | lifferent by completing t<br>information as y<br>Seaside holidays in<br>the past.                                                                                                    | his table? Write as much<br>ou can.<br>Seaside holidays now. |                      |       |
|                         | same or d                                     | ifferent by completing t<br>information as y<br>Seaside holidays in<br>the past.<br>We travel to the                                                                                                    | his table? Write as much<br>ou can.<br>Seaside holidays now. |                      |       |
|                         | same or d<br>Travel                           | ifferent by completing t<br>information as y<br>Seaside holidays in<br>the past.<br>We travel to the<br>seaside in steam trains.                                                                                                    | his table? Write as much<br>ou can.<br>Seaside holidays now. |                      |       |
|                         | same or d<br>Travel<br>Food                   | ifferent by completing t<br>information as y<br>Seaside holidays in<br>the past.<br>We travel to the<br>seaside in steam trains.<br>We eat cockles, jellied                                                                                    | his table? Write as much<br>ou can.<br>Seaside holidays now. |                      |       |
|                         | same or d<br>Travel<br>Food                   | ifferent by completing t<br>information as y<br>Seaside holidays in<br>the past.<br>We travel to the<br>seaside in steam trains.<br>We eat cockles, jellied<br>eels, fish and chips, ice                                                       | his table? Write as much<br>ou can.<br>Seaside holidays now. |                      |       |
|                         | same or d<br>Travel<br>Food                   | ifferent by completing t<br>information as y<br>Seaside holidays in<br>the past.<br>We travel to the<br>seaside in steam trains.<br>We eat cockles, jellied<br>eels, fish and chips, ice<br>cream, sweets and<br>eardy flags at the            | his table? Write as much<br>ou can.<br>Seaside holidays now. |                      |       |
|                         | same or d<br>Travel<br>Food                   | ifferent by completing t<br>information as y<br>Seaside holidays in<br>the past.<br>We travel to the<br>seaside in steam trains.<br>We eat cockles, jellied<br>eels, fish and chips, ice<br>cream, sweets and<br>candy floss at the<br>seaside | his table? Write as much<br>ou can.<br>Seaside holidays now. |                      |       |
|                         | same or d<br>Travel<br>Food                   | Seaside holidays in<br>the past.<br>We travel to the<br>seaside in steam trains.<br>We eat cockles, jellied<br>eels, fish and chips, ice<br>cream, sweets and<br>candy floss at the<br>seaside.<br>We see Punch and Judy                       | his table? Write as much<br>ou can.<br>Seaside holidays now. |                      |       |
|                         | same or d<br>Travel<br>Food<br>Entertainment  | Seaside holidays in the past.     We travel to the seaside in steam trains.     We eat cockles, jellied eels, fish and chips, ice cream, sweets and candy floss at the seaside.     We see Punch and Judy shows, listen to brass               | his table? Write as much<br>ou can.<br>Seaside holidays now. |                      |       |

Google Docs works in a similar way. Your tool bar is at the top of the page and you will be able to edit and add to the document.

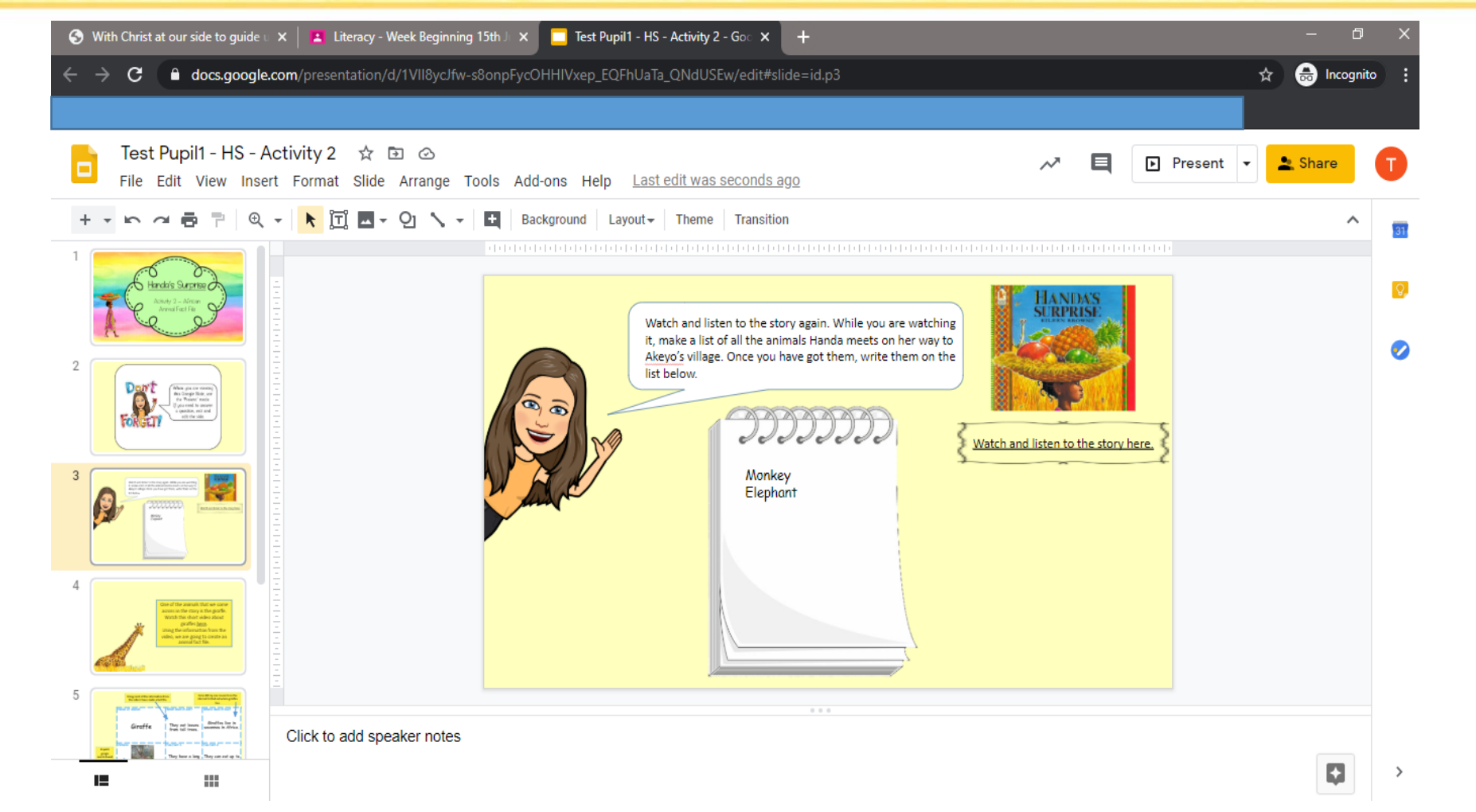

Once you have finished editing your slide or document click on the X on the browser tab. Unlike Microsoft PowerPoint or Word, Google Slides and Doc are constantly saving in the background, so there is not a 'save' button.

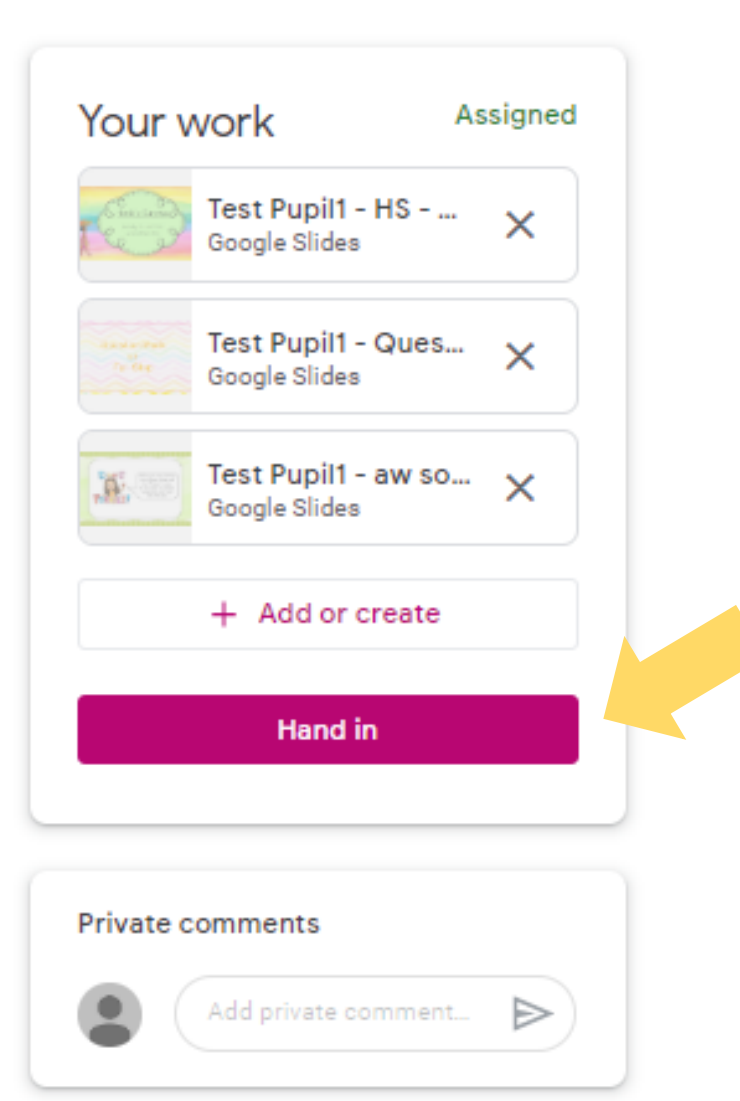

Make sure all slides and/or docs are completed, before clicking on the 'Hand In' button.

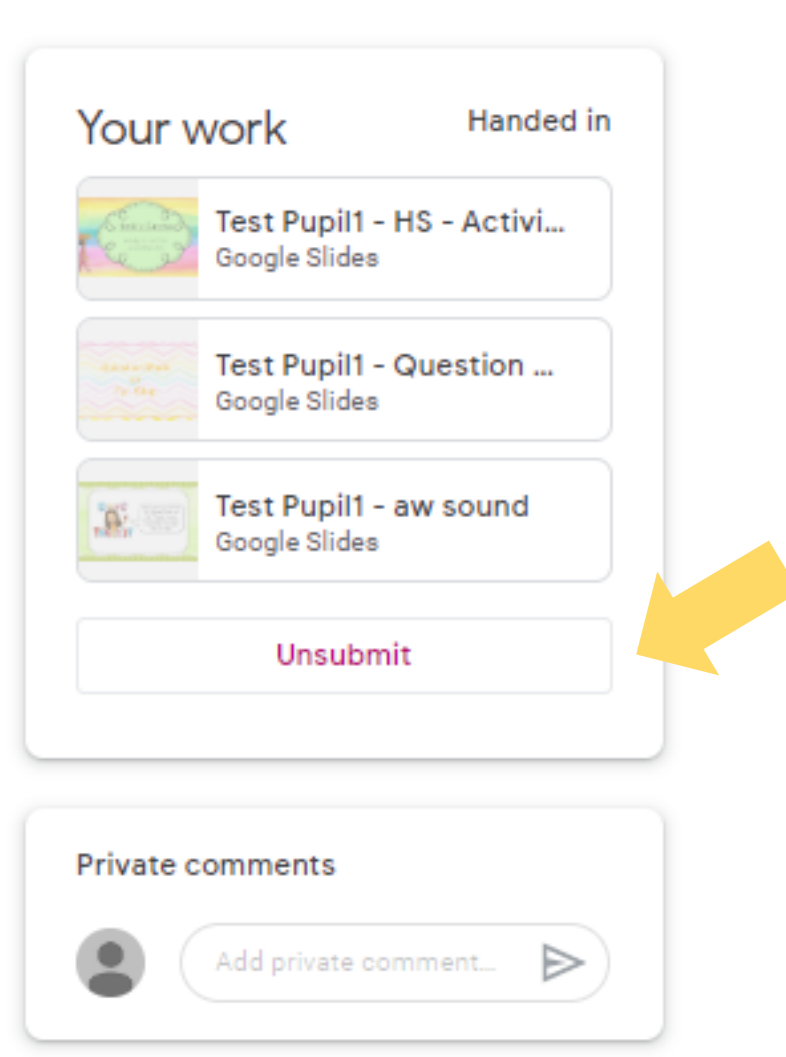

If you did 'Hand In' something by mistake, or want to make some changes, click 'Unsubmit' and your work will return. The teacher will then check your work and leave a comment. The work will then be returned to you. You will be able to check any comments and make any changes if necessary.

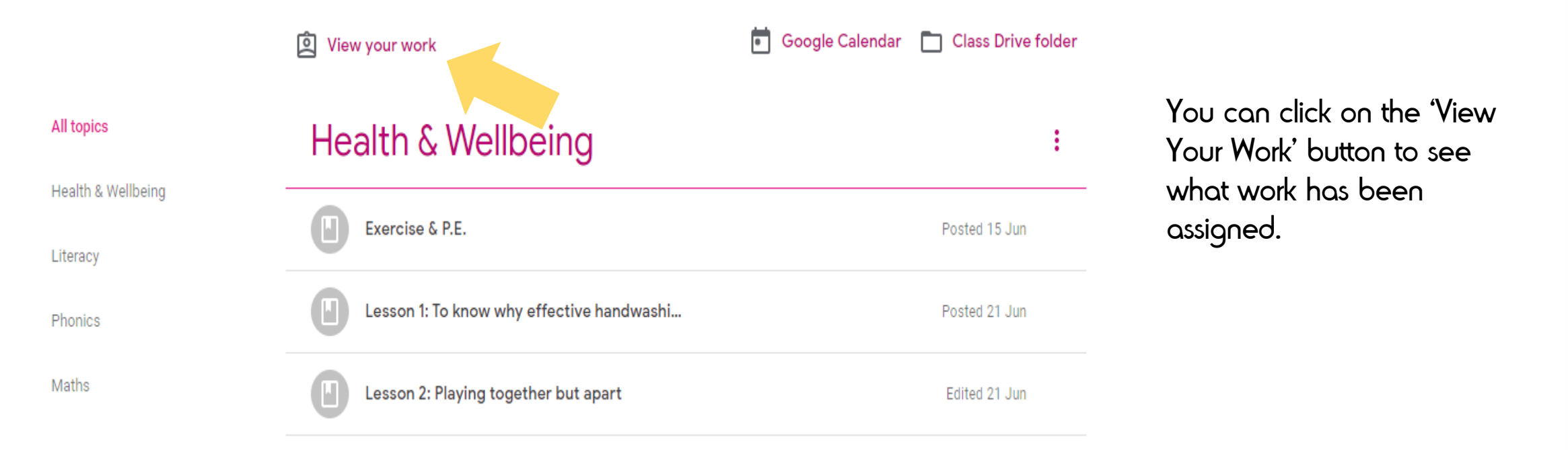

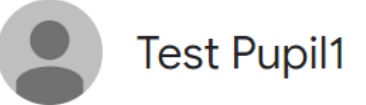

|                   | History - Week beginning 22nd June 2020 🛽 🖞 3 | 5 Jul      | Assigned | Here you can see what  |
|-------------------|-----------------------------------------------|------------|----------|------------------------|
| All               | Literacy - Week Beginning 22nd June 2020  🛛 2 | 27 Jun     | Assigned | work still needs to be |
| Assigned Returned | Maths - Week Beginning 22nd June 2020  🕕 3    | 27 Jun     | Assigned | completeo.             |
| Missing           | Literacy - Week Beginning 15th June 2020 🗏 2  | 🕅 3 20 Jun | ✓ ←      | What work is done.     |
| <u>↑</u>          | History - Week Beginning 15th June 2020       | 27 Jun     | Assigned | What work is mission   |
|                   | Maths - Week Beginning 15th June 2020 🛽 🖞 2   | 20 Jun     | Missing  | what work is missing.  |

You can also view all Assigned, Returned and Missing documents, by clicking on them down the left hand side.